#### 媒体处理

最佳实践

文档版本01发布日期2024-04-26

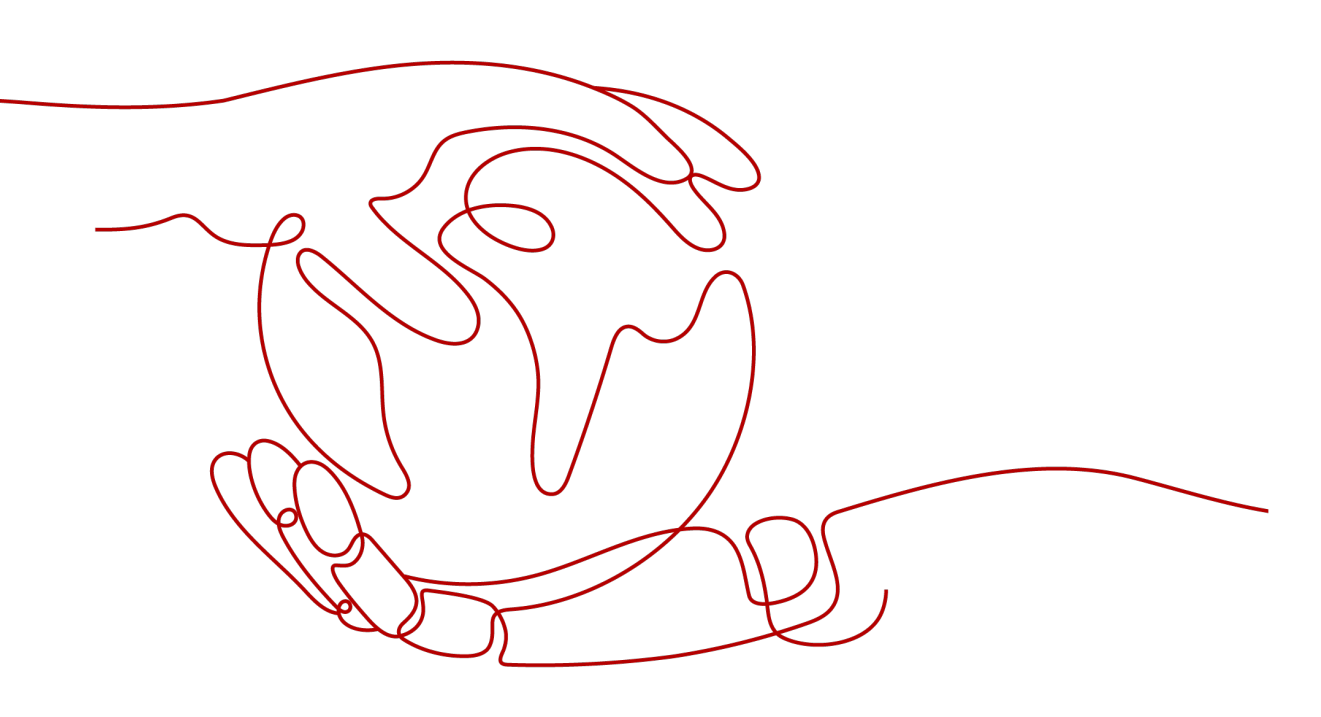

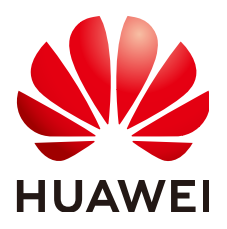

#### 版权所有 © 华为云计算技术有限公司 2024。保留一切权利。

非经本公司书面许可,任何单位和个人不得擅自摘抄、复制本文档内容的部分或全部,并不得以任何形式传播。

#### 商标声明

NUAWE和其他华为商标均为华为技术有限公司的商标。 本文档提及的其他所有商标或注册商标,由各自的所有人拥有。

#### 注意

您购买的产品、服务或特性等应受华为云计算技术有限公司商业合同和条款的约束,本文档中描述的全部或部 分产品、服务或特性可能不在您的购买或使用范围之内。除非合同另有约定,华为云计算技术有限公司对本文 档内容不做任何明示或暗示的声明或保证。

由于产品版本升级或其他原因,本文档内容会不定期进行更新。除非另有约定,本文档仅作为使用指导,本文 档中的所有陈述、信息和建议不构成任何明示或暗示的担保。

#### 华为云计算技术有限公司

地址: 贵州省贵安新区黔中大道交兴功路华为云数据中心 邮编: 550029

网址: <u>https://www.huaweicloud.com/</u>

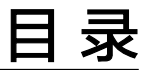

目录

| 1 使用 MPC 对 OBS 中的音   | 视频进行转码             | 1  |
|----------------------|--------------------|----|
| 2 H.264 和 H.265 高清低码 | 帮助视频网站打造极致体验       | 7  |
| 3 MPC 的视频截图能力帮助      | 的视频网站客户快速构建媒体处理平台. | 12 |
| 4 MPC 的视频转封装能力帮      | 的正线教育客户实现多终端播放视频.  | 19 |
| 5 修订记录               |                    | 22 |

### 使用 MPC 对 OBS 中的音视频进行转码

#### 场景说明

您可能需要将已有的音视频文件引用到各种业务场景中,如产品官网、视频网站等, 也可能需要在不同的终端进行播放,如Web端、移动端。为适用于多样化的场景, MPC提供了转码功能,支持改变音视频的编码格式、封装格式、分辨率、码率等参 数,从而适用于不同的业务场景、播放终端及网络环境。

转码功能可以帮助您处理如下问题:

- 适配不同播放终端:您可以将原始音视频转码为更适应于各终端播放的格式,如 MP4格式适用于网站播放的场景。
- 适配不同网络环境:您可以根据不同的网络带宽设置转码输出的码率,以适应不同的网络播放环境。
- 降低分发成本:支持压缩率更高的H.265编码格式,您也可以在转码时开启高清低码功能,在分辨率不变的情况下,码率下降20%左右,从而降低音视频的分发成本。
- HLS内容保护:您可以在转码时开启HLS加密,对转码的HLS格式音视频进行加密,从而防止音视频被盗用后进行二次分发。
- 版权保护:您可以为视频添加自己独有的logo等标识水印,以宣示该视频的版权所属。
- 音视频提取:支持转码提取音频文件,主要适用于一些纯音频的场景,如电台、 音频APP等。
- 禁用音频:同时也支持输出无音频的视频文件,主要适用于需要禁用原音频的场景。

#### 实现原理

在标准转码场景中,您可以通过使用系统默认的转码模板,对OBS桶内的音视频文件 进行转码,并将转码后的文件输出至指定的OBS桶中。转码过程中支持查询转码状 态,当转码任务完成后会通过SMN返回消息给您。

#### 图 1-1 MPC 转码实现原理

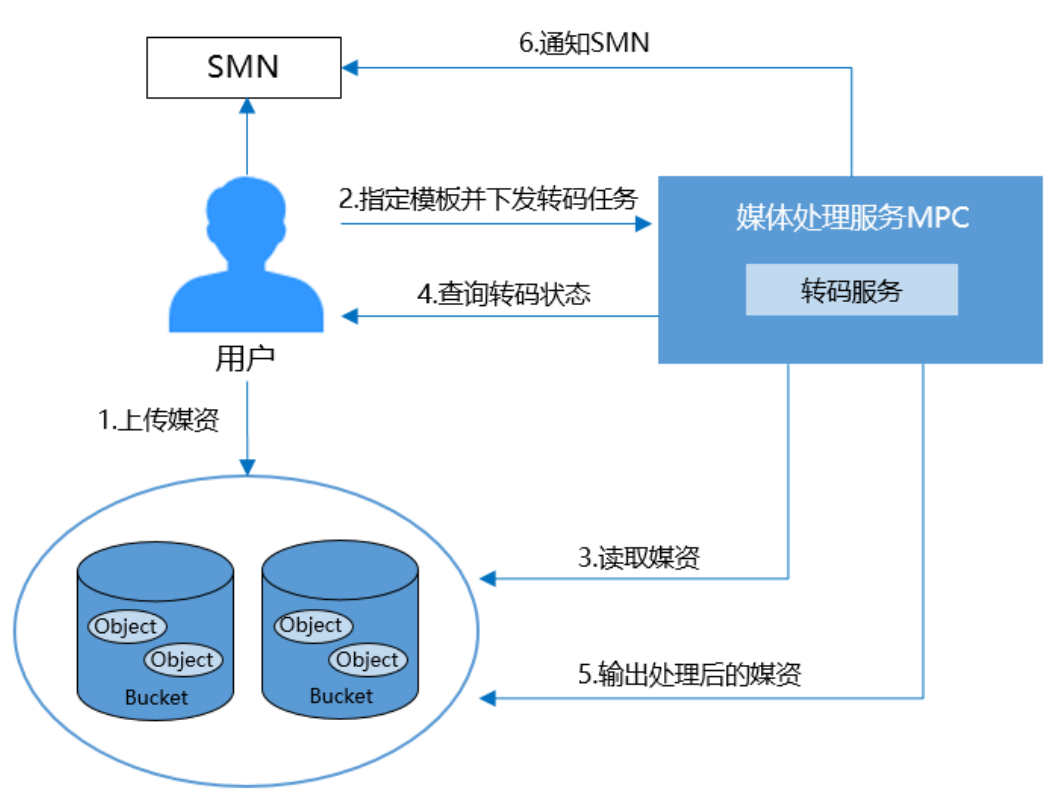

流程说明如下所示:

- 1. 用户上传需要转码的音视频文件至OBS。
- 2. 用户指定输入/输出转码模板并下发转码任务。
- 3. MPC服务获取用户指定的音视频文件进行处理。
- 4. 转码过程定期查询转码的状态。
- 5. 转码任务完成后,将转码后的音视频文件输出至用户指定的OBS存储目录。
- 6. 通过SMN服务通知用户转码状态信息。
- 7. 用户订阅指定主题获取到转码相关信息。

#### 转码前准备

- 原始音视频文件已上传到OBS桶中,且使用的MPC与OBS桶在同一区域,若还未 上传,请参见上传音视频文件处理。
- 已将存储原始音视频和转码音视频的桶进行授权,允许MPC访问。若还未授权, 请参见获取云资源授权处理。
- 若需要消息通知转码的任务执行状态,请先配置消息通知功能,具体操作请参见 配置消息通知。
- 若您需要使用自定义模板/模板组进行转码,请先新建转码模板/模板组,具体操作 请参见自定义转码模板/自定义转码模板组。

创建视频转码任务

您可以创建视频转码任务,按需求选择视频转码模板,对存储在OBS桶中的视频文件 进行转码。

文档版本 01 (2024-04-26)

#### 🛄 说明

支持转码的视频编码格式:H.264、H.265、MPEG-2、MPEG-4、MJPEG、VP6/7/8/9、WMV1/2/3、ProRes 422等,若源文件的编码格式不在如上列出的格式中,则会出现转码失败。

- 步骤1 登录媒体处理控制台。
- 步骤2 在左侧导航树中,选择"媒体处理>转码",进入"转码"页面。
- 步骤3 单击"创建任务"。

在"创建任务"页面,配置视频转码参数。

步骤4 配置基本参数,如<mark>图1-2</mark>所示。

选择原始视频的存储桶和文件名,转码后输出文件的存储桶及输出路径。

#### 图 1-2 创建转码任务

| 转码任务列表 / <b>创建任</b>                                                    | 务                                                      |                                                                       |                                     |                |    |  |
|------------------------------------------------------------------------|--------------------------------------------------------|-----------------------------------------------------------------------|-------------------------------------|----------------|----|--|
| <ol> <li>1. 启动转码任务前</li> <li>2. 支持的转码格式</li> <li>3. 若您选择使用一</li> </ol> | ī,请提前创建桶并上传待转码5<br>为MP4、TS、MOV、MXF、M<br>进多出模板进行转码,则产生的 | 这件,同时授权; <del>去上传 去授权</del><br>PG、FLV、WMV、AVI、MP3、<br>的转码费用为多个输出文件的转码 | ADTS、3GP、MKV、M3U8,更多<br>3费用总和, 了解详情 | \$格式即将上线,敬请期待! |    |  |
| * 源文件所在桶:                                                              | 请选择源文件所在桶                                              | 浏览                                                                    | * 源文件名:                             | 请选择源文件         | 浏览 |  |
| * 输出桶:                                                                 | 请选择输出桶名                                                | 浏览                                                                    | 输出路径:                               |                | 浏览 |  |

步骤5 选择符合您需求的视频转码模板,如<mark>图1-3</mark>所示。

#### **图 1-3** 转码模板

| 转码模板                                                                                           |                                         |            |                    |
|------------------------------------------------------------------------------------------------|-----------------------------------------|------------|--------------------|
| 一进一出模板 一进多出模板 自我                                                                               | 定义模板 自定义模板组                             |            |                    |
| 輸出格式:     ● 全部     → HLS       視频编码格式:     ● 全部     → H.264       分辨率:     ⑦     全部     → 高清低彩 | DASH MP4 MP3 ADTS<br>) H 265<br>号: ⑦ 全部 | O DASH+HLS |                    |
| 输出格式                                                                                           | 模板名                                     | 模板ID       | 分辨率/码率 (kbit/s)    |
| MP4                                                                                            | MP4_H.265_4K_低码                         | 7000761    | 3840*2160/5600(4K) |
| _ MP4                                                                                          | MP4_H.265_2K_低码                         | 7000762    | 2560*1440/4900(2K) |
| MP4                                                                                            | MP4_H.265_4K                            | 7000605    | 3840*2160/5600(4K) |
| MP4                                                                                            | MP4_H.265_2K                            | 7000606    | 2560*1440/4900(2K) |
| HLS                                                                                            | HLS_H.265_4K_低码                         | 7000719    | 3840*2160/5600(4K) |
| HLS                                                                                            | HLS_H.265_2K_低码                         | 7000720    | 2560*1440/4900(2K) |
| HLS                                                                                            | HLS_H.265_4K                            | 7000563    | 3840*2160/5600(4K) |
| HLS                                                                                            | HLS_H.265_2K                            | 7000564    | 2560*1440/4900(2K) |
| DASH                                                                                           | DASH_H.265_4K_低码                        | 7000698    | 3840*2160/5600(4K) |
| DASH                                                                                           | DASH_H.265_2K_低码                        | 7000699    | 2560*1440/4900(2K) |
| 总条数:105 10 🗸 1 2 3                                                                             | 3 4 5 6 … 11 >                          |            |                    |
| 確定 取消                                                                                          |                                         |            |                    |

文档版本 01 (2024-04-26)

媒体处理服务中预置了大量的一进一出和一进多出模板。由于系统模板预置了常见的 清晰度、对应的码率、分辨率等参数,所以建议您优先使用系统预置模板。系统预置 模板的相关参数,可以在媒体处理控制台的"全局设置 > 预置模板"页面查看。

#### 须知

- 音频文件不能选择视频转码模板进行转码。
- 输入格式为GIF的文件,暂只支持转码输出格式为MP4。

步骤6 配置完成,单击"确定",转码任务开始执行。

步骤7 可在转码任务列表中,查看转码任务执行情况。

当前仅支持查看60天内的转码详情。

#### 图 1-4 转码任务列表

| 转码                                     |                               |                               |                    |                      |                          | ☺ 満意度评价 |
|----------------------------------------|-------------------------------|-------------------------------|--------------------|----------------------|--------------------------|---------|
| <ol> <li>说明: 转码前请先完成以下步骤: 」</li> </ol> | 上传音视频 -> 获取云资源授权 -> 消息议       | 丁阅(可选) -> 转码设置(可选)            |                    |                      |                          |         |
| 创建任务                                   |                               |                               |                    |                      |                          |         |
| 近30天                                   | ✓ ○ 选择属性筛选,或输入并               | 长键字搜索                         |                    |                      |                          | 0       |
| 转码任务 😂 🛛 转码状态 😂                        | 开始时间 🕀                        | 结束时间 令                        | 转码输入 令             | 转码输出 令               | 操作                       |         |
| 任务: 18011<br>模板: 8000017 🔮 转码成功        | 2024/04/24 14:25:52 GMT+08:00 | 2024/04/24 14:25:55 GMT+08:00 | 桶名: xco<br>源文件名:mp | 桶名: xcc<br>4   输出路径: | <del>删除</del> 取消<br>ma   | 重试      |
| 任务: 18010<br>模板: 8000017 🔮 转码成功        | 2024/04/24 14:03:22 GMT+08:00 | 2024/04/24 14:03:26 GMT+08:00 | 桶名: xco<br>源文件名:mp | 桶名: XCO<br>4   输出路径: | <mark>删除</mark> 取消<br>ma | 重试      |

- 若转码成功,可在"转码输出"列单击"输出路径",查看转码后的视频文件, 并可在对象存储桶中下载或分享转码后的视频文件。
- 若转码失败,可通过"转码输出"列可查看失败原因,进行定位。

#### ----结束

#### 创建音频转码任务

您可以创建音频转码任务,按需求选择音频转码模板,对存储在OBS桶中的音频文件 进行转码。音频转码的费用与视频转码是不同的,具体请参见<mark>价格详情</mark>。

🗋 说明

支持转码的音频编码格式:AAC、AC3、EAC3、HE-AAC、MP2、MP3、PCM(s161e,s16be,s241e,s24be,dvd)、WMA等。

若源文件的编码格式不在如上列出格式中,则会出现转码失败。

- 步骤1 登录媒体处理控制台。
- 步骤2 在左侧导航树中,选择"媒体处理>转码",进入"转码"页面。
- 步骤3 单击"创建任务"。

在"创建任务"页面,配置音频转码参数。

文档版本 01 (2024-04-26)

#### 步骤4 配置基本参数,如<mark>图1-5</mark>所示。

选择原始音频的存储桶和文件名,转码后输出文件的存储桶及输出路径。

#### 图 1-5 创建转码任务

| 转码任务列表 / <b>创建(</b>                                                 | 琇                                                            |                                                      |                                          |              |    |
|---------------------------------------------------------------------|--------------------------------------------------------------|------------------------------------------------------|------------------------------------------|--------------|----|
| <ol> <li>1. 启动转码任务</li> <li>2. 支持的转码格</li> <li>3. 若您选择使用</li> </ol> | 前,请提前创建桶并上传待转码文件<br>式有MP4、TS、MOV、MXF、MP0<br>一进多出模板进行转码,则产生的朝 | +,同时授权;去上传去授权<br>3、FLV、WMV、AVI、MP3、<br>码费用为多个输出文件的转码 | 、<br>ADTS、3GP、MKV、M3U8,更多<br>马费用总和, 了解详情 | 格式即将上线,敬请期待! |    |
| * 源文件所在桶:                                                           | 请选择源文件所在桶                                                    | 浏览                                                   | * 源文件名:                                  | 请选择源文件       | 浏览 |
| ★ 输出桶:                                                              | 请选择输出桶名                                                      | 浏览                                                   | 输出路径:                                    |              | 浏览 |

- 步骤5 选择符合您需求的音频转码模板。
  - 若选择系统预置的"一进一出模板",输出格式请勾选"MP3"或者"ADTS"。
  - 若选择"自定义模板",请参考创建音频转码模板。

#### **图 1-6** 转码模板

| 转码模板                     |                  |          |                    |
|--------------------------|------------------|----------|--------------------|
| <b>一进一出模板</b> 一进多出模板 自定义 | 义模板 自定义模板组       |          |                    |
| 輸出格式: 💿 全部 🗌 HLS 🗌 DA    | ASH MP4 MP3 ADTS | DASH+HLS |                    |
| 视频编码格式: 💿 全部 🗌 H.264 🗌 H | 1.265            |          |                    |
| 分辨率: ⑦ 全部 > 高清低码:        | ② 全部 ~           |          |                    |
| 输出格式                     | 模板名              | 模板ID     | 分辨率/码率 (kbit/s)    |
| O MP4                    | MP4_H.265_4K_低码  | 7000761  | 3840*2160/5600(4K) |
| O MP4                    | MP4_H.265_2K_低码  | 7000762  | 2560*1440/4900(2K) |
| O MP4                    | MP4_H.265_4K     | 7000605  | 3840*2160/5600(4K) |
| O MP4                    | MP4_H.265_2K     | 7000606  | 2560*1440/4900(2K) |
| O HLS                    | HLS_H.265_4K_低码  | 7000719  | 3840*2160/5600(4K) |
| O HLS                    | HLS_H.265_2K_低码  | 7000720  | 2560*1440/4900(2K) |
| O HLS                    | HLS_H.265_4K     | 7000563  | 3840*2160/5600(4K) |
| ⊖ HLS                    | HLS_H.265_2K     | 7000564  | 2560*1440/4900(2K) |
| DASH                     | DASH_H.265_4K_低码 | 7000698  | 3840*2160/5600(4K) |
| DASH                     | DASH_H.265_2K_低码 | 7000699  | 2560*1440/4900(2K) |
| 总条数:105 10 🗸 1 2 3       | 4 5 6 … 11 >     |          |                    |

确定 取消

步骤6 配置完成,单击"确定",转码任务开始执行。

步骤7 可在转码任务列表中,查看转码任务执行情况。

当前仅支持查看60天内的转码详情。

图 1-7 转码任务列表

| 转码                                     |                               |                               |                      |                                 |      | ☺ 満意度评价 |
|----------------------------------------|-------------------------------|-------------------------------|----------------------|---------------------------------|------|---------|
| <ol> <li>说明: 转码前请先完成以下步骤: 上</li> </ol> | -传音视频 -> 获取云资源授权 -> 消息;       | J阅(可选) → 转码设置(可选)             |                      |                                 |      |         |
| 创建任务 近30天                              | ✓ Q 选择属性筛选, 或输入→              | 长键字搜索                         |                      |                                 |      | 0       |
| 转码任务 令 转码状态 令                          | 开始时间 ⇔                        | 结束时间 ⇔                        | 转码输入 令               | 转码输出 令                          | 操作   |         |
| 任务: 18011 🧹 转码成功<br>模板: 8000017 💙 转码成功 | 2024/04/24 14:25:52 GMT+08:00 | 2024/04/24 14:25:55 GMT+08:00 | 桶名: xco<br>源文件名:mp4  | 桶名: xcc<br>输出路径: ma             | 删除取消 | 重试      |
| 任务: 18010<br>模板: 8000017 🔗 转码成功        | 2024/04/24 14:03:22 GMT+08:00 | 2024/04/24 14:03:26 GMT+08:00 | 桶名: xco<br>源文件名: mp4 | 桶名:xco<br>输出路径: <mark>ma</mark> | 删除取消 | 重试      |
|                                        |                               |                               |                      |                                 |      |         |

-----结束

# 2 H.264 和 H.265 高清低码帮助视频网站打造 极致体验

#### 场景说明

互联网视频网站需要在不同终端、不同带宽下,均能为客户提供良好的观看体验。 MPC编解码算法,在优化原视频画质的同时,降低视频码率,实现保证视频清晰度的 前提下,极大压缩视频体积。有效节约存储与带宽成本,降低视频卡顿率时延、失败 率等指标,提升用户观看体验。

用户在创建转码任务时,可以根据使用场景启用MPC的高清低码能力,详情如下所 示。

- 配置方式1
- 配置方式2
- 配置方式3

#### 实现原理

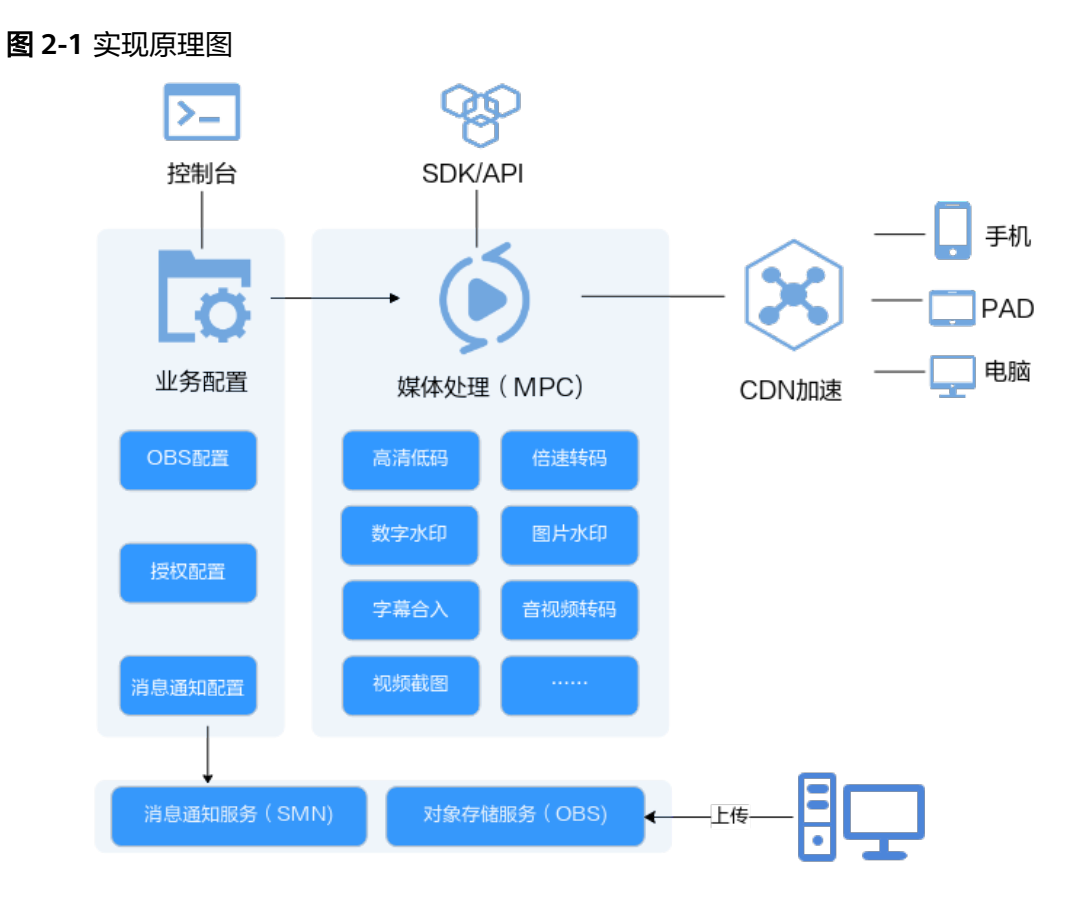

#### 配置方式 1

访问API Explorer的<mark>媒资转码接口</mark>,将Body体中的请求参数"PVC"的值设置为 "true",如下图所示。

| 媒体转码<br>请输入中/英文关键词搜索API Q      | Create Transcoding Task 😳 ⑦<br>新建转码任务              |
|--------------------------------|----------------------------------------------------|
| 获取SDK   产品详情 😳 🖆 🕀 🕁           | POST https://mpc.ap-southeast-3.myhuaweicloud      |
| 自定义转码模板接口                      | 高级设置 ▲ 添加到集合 ▶ 调试                                  |
| 自定义转码模板组接口 ▼                   |                                                    |
| 水印模板接口    ▼                    | 道写默认信                                              |
| 媒资转码接口     ▲                   | 密文显示特定参数                                           |
| CreateTranscodingTask          | av_parameters: [ ⑦                                 |
| DeleteTranscodingTask          | {<br>video: { ⑦                                    |
| DeleteTranscodingTaskByConsole | output_policy: ⑦ enumber -                         |
| ListStatSummary                | bitrate: ⑦ number                                  |
| ListTranscodingTask            | level: ⑦ number                                    |
| 转封装接□                          | preset: @ number<br>max_iframes_interval: @ number |
| 转动图接口    ▼                     | bframes_count: ⑦ number<br>frame_rate: ⑦ number    |
| 视频解析接口     ▼                   | width: ⑦ number<br>height: ⑦ number                |
| 抽帧截图接□                         | black_cut: ⑦ number                                |
| 独立加密接口                         | audio: { ⑦                                         |
| 视频剪辑接□ ▼                       | codec: ⑦ number                                    |
| 授权与配置接口     ▼                  | sample_rate: ⑦ number<br>bitrate: ⑦ number         |
|                                | * channels: ⑦ number }                             |
|                                | * common: { ⑦<br>PVC: ⑦ true ▼                     |

#### 图 2-2 媒体转码接口

#### 配置方式 2

- 步骤1 登录媒体处理控制台。
- 步骤2 在左侧导航树中,选择"媒体处理>转码",进入"转码"页面。
- 步骤3 单击"创建任务",进入"创建任务"页面。
- **步骤4** 配置转码模板的"高清低码"参数,从下拉框中选择"开启",再选择高清低码模板,如下图所示。

请注意:

- 如果创建高清低码模板,需要将请求参数"Common"中的"PVC"的值设置为 "true",详情请参考新建转码模板。
- 如果创建高清低码模板组,需要将请求参数"Common"中的"PVC"的值设置 为"true",详情请参考新建转码模板组。

#### 图 2-3 高清低码模板

| 3. 若您选择使用一进多出模板进行转码,原                         | 则产生的转码费用为多个输出文件的转码费用总 | 和、了解洋情        |                    |  |
|-----------------------------------------------|-----------------------|---------------|--------------------|--|
| 源文件所在橋: 请选择源文件所在梯                             |                       | * 源文件名:       | 远择源文件 浏览           |  |
| <b>输出稿:</b> 请选择输出桶名                           | 浏览                    | 輸出路径:         | 浏览                 |  |
| 转码模板                                          |                       |               |                    |  |
|                                               |                       |               |                    |  |
|                                               | 自定义模板 自定义模板组          |               |                    |  |
| 输出格式:  ● 全部 HLS (                             | DASH MP4 MP3          | ADTS DASH+HLS |                    |  |
| 视频编码格式: <ul> <li>全部</li> <li>H.264</li> </ul> | ○ H.265               |               |                    |  |
| 分辨率: ⑦ 全部 ∨ 高清                                | 低码: ⑦ 开启 🗸            |               |                    |  |
| 输出格式                                          | 模板名                   | 模板ID          | 分辨率/码率 (kbit/s)    |  |
| O MP4                                         | MP4_H.265_4K_低码       | 7000761       | 3840*2160/5600(4K) |  |
| O MP4                                         | MP4_H.265_2K_低码       | 7000762       | 2560*1440/4900(2K) |  |
| O HLS                                         | HLS_H.265_4K_低码       | 7000719       | 3840*2160/5600(4K) |  |
| O HLS                                         | HLS_H.265_2K_低码       | 7000720       | 2560*1440/4900(2K) |  |
| DASH                                          | DASH_H.265_4K_低码      | 7000698       | 3840*2160/5600(4K) |  |
| DASH                                          | DASH_H.265_2K_低码      | 7000699       | 2560*1440/4900(2K) |  |
| O DASH+HLS                                    | DASH_HLS_H.265_4K_低码  | 7000740       | 3840*2160/5600(4K) |  |
| O DASH+HLS                                    | DASH_HLS_H.265_2K_低码  | 7000741       | 2560°1440/4900(2K) |  |
| HLS                                           | HLS_H.264_全高清_低码      | 7000644       | 1920*1080/3000(HD) |  |
| HLS                                           | HLS_H.264_高清_低码       | 7000648       | 1280°720/1000(SD)  |  |
| 总条数:57 10 ∨ < 1 2                             | 3 4 5 6 >             |               |                    |  |

----结束

#### 配置方式 3

接入MPC的SDK,在创建转码任务的请求体中,将请求参数"Common"中的 "PVC"的值设置为"true",即"withPvc(true)"。

SDK集成方式,音视频转码功能的详细说明和样例代码,请参考<mark>创建与查询转码任</mark> <mark>务</mark>。

#### 示例核心代码如下所示:

```
//设置转码输入视频地址和输出视频路径
ObsObjInfo input = new ObsObjInfo().withBucket("mpc-east-2").withLocation("cn-
east-2").withObject("ok.mp4");
ObsObjInfo output = new ObsObjInfo().withBucket("mpc-east-2").withLocation("cn-
east-2").withObject("output");
```

```
AvParameters avParameters = new AvParameters();
avParameters.setCommon(new Common().withPvc(true));
ArrayList<AvParameters> avParametersArrayList = new ArrayList<>();
avParametersArrayList.add(avParameters);
```

CreateTranscodingTaskRequest request

- = new CreateTranscodingTaskRequest().withBody(new CreateTranscodingReq() .withInput(input)
- .withOutput(output)
- .withAvParameters(avParametersArrayList)

);

CreateTranscodingTaskResponse response = getMpcClient().createTranscodingTask(request); System.out.println("CreateTranscodingTaskResponse=" + response);

### **3** MPC 的视频截图能力帮助视频网站客户快速 构建媒体处理平台

#### 场景说明

视频网站对视频画面截图有着多样化的业务诉求,包括视频封面、拖动预览、审核、 海报、剧照等。媒体处理服务支持同步截图、异步截图,也支持指定时间点、固定时 间间隔截图,有效帮助视频网站客户快速构建媒体处理平台。例如:拖动预览,视频 播放过程中,鼠标悬浮在进度条上,可以根据预览画面,拖到进度到指定的位置。

#### 实现原理

视频网站在构建媒体处理平台时,需要创建一个截图任务管理服务。该服务负责管理视频截图任务,包括创建、查询截图任务等操作。

视频网站截图任务管理服务通过SDK/API调用MPC的视频截图能力,首先MPC视频截 图服务从OBS拉取原视频,再按照请求参数要求对原视频进行截图,完成截图后将文 件放入OBS指定路径。视频网站的关联业务服务可以从"视频网站截图任务管理服 务"获取到截图文件信息,并将截图应用于视频封面、视频播放过程中拖动预览画 面、审核等场景中。

#### 表 3-1 服务功能

| 服务名称      | 功能                           |
|-----------|------------------------------|
| 视频网站截图任   | 主要负责视频截图任务的管理,包括创建、查询截图任务等操  |
| 务管理服务     | 作。                           |
| MPC视频截图服  | 负责从OBS拉取原视频,按照任务要求对原视频进行截图,完 |
| 务         | 成后将截图文件放入OBS指定路径。            |
| OBS对象存储服务 | 用于客户上传和存储媒体文件。               |

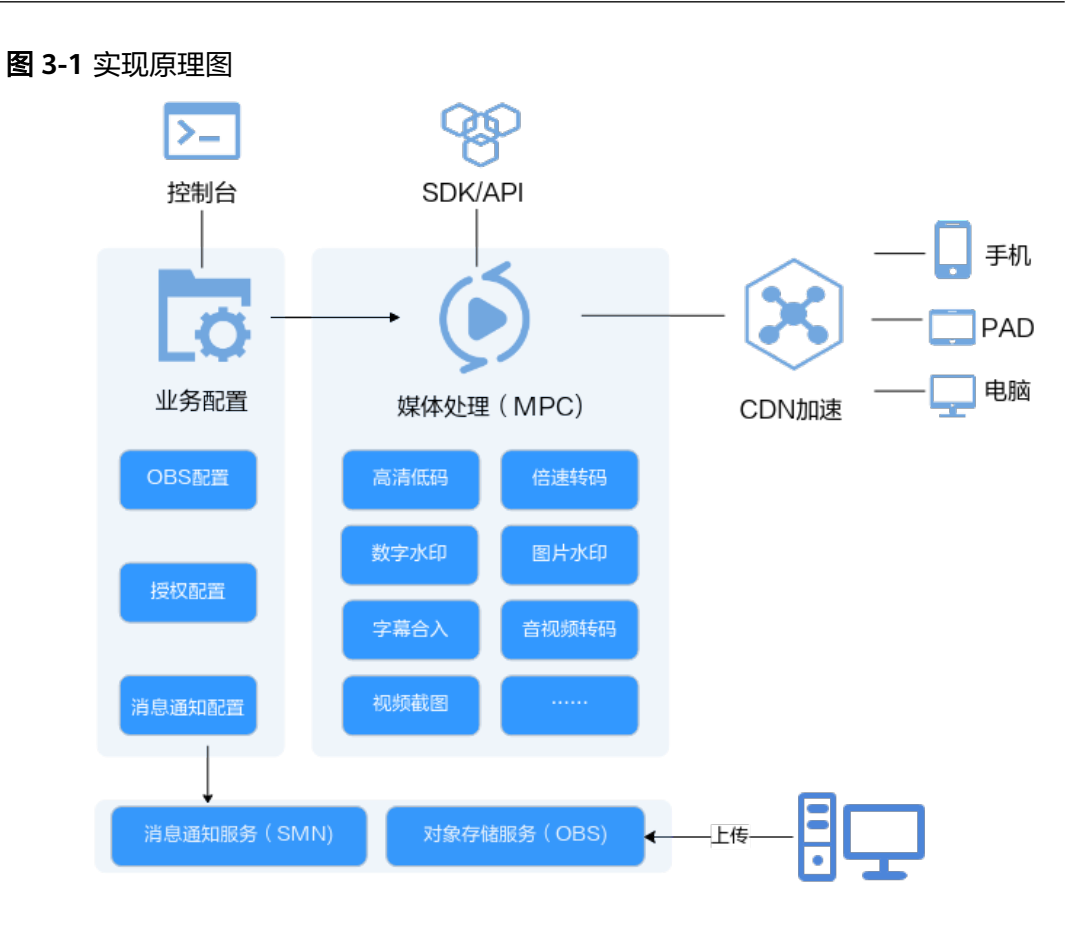

#### 开发时序图

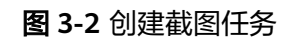

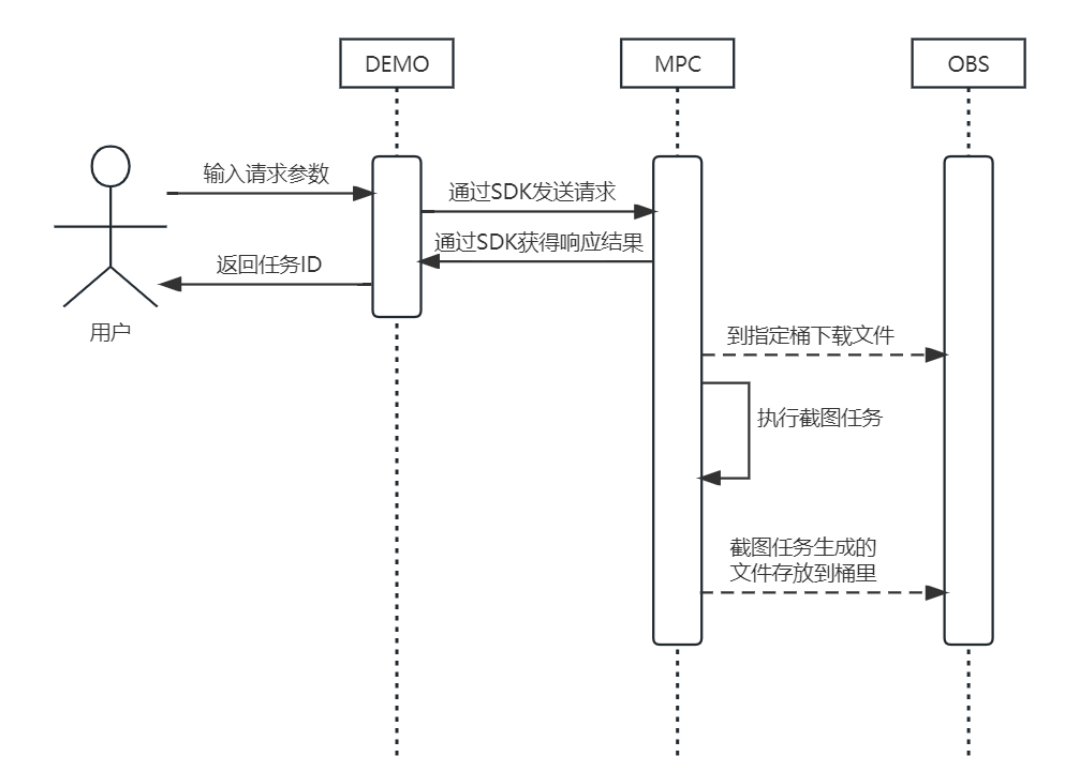

#### 图 3-3 取消截图任务

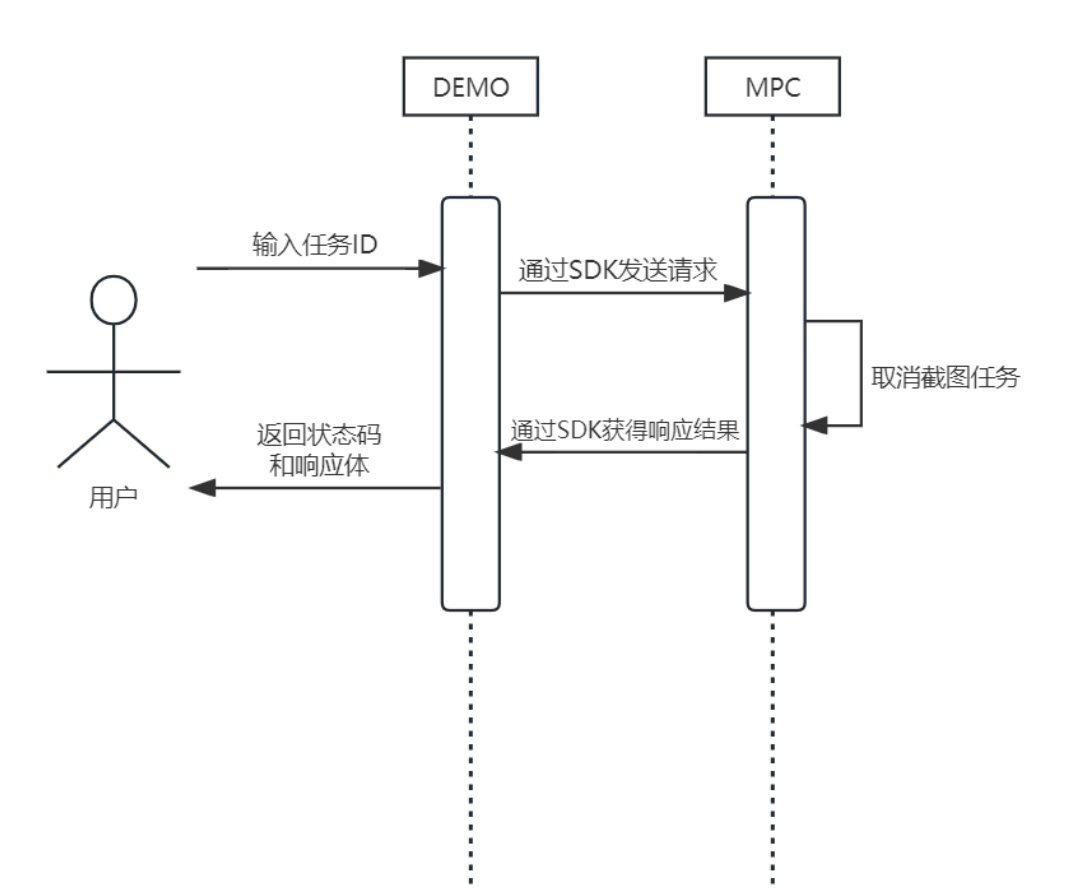

#### 图 3-4 查询截图任务

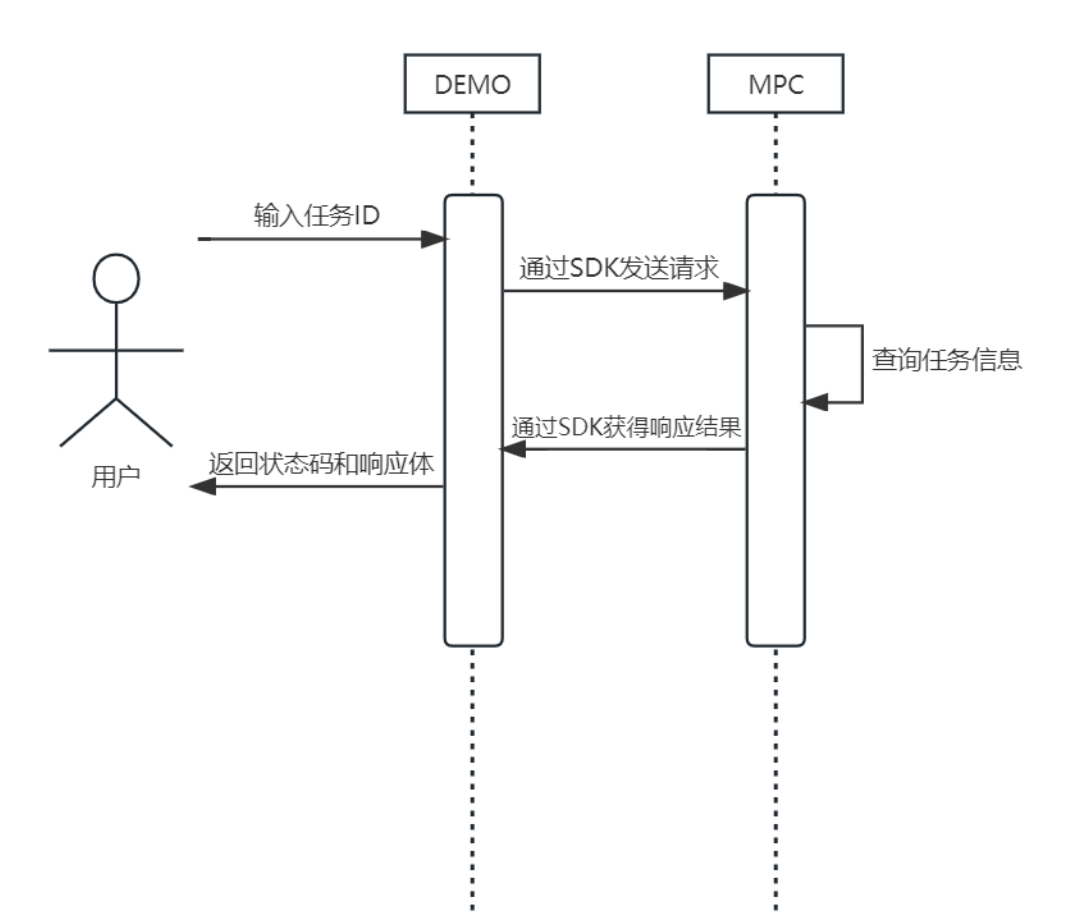

#### 操作步骤

#### 步骤1 参考上传音视频文件,上传一个视频文件至OBS桶中。

步骤2 创建截图任务。

#### 示例代码如下所示:

// 设置截图输入视频地址

ObsObjInfo input = new ObsObjInfo().withBucket("<example-bucket>").withLocation("<Region ID>").withObject("<example-path/input.mp4>");

ObsObjInfo output = new ObsObjInfo().withBucket("<example-bucket>").withLocation("<Region ID>").withObject("<example-path/output>");

// 创建截图请求 CreateThumbnailsTaskRequest request = new CreateThumbnailsTaskRequest(); CreateThumbReq body = new CreateThumbReq(); List<Integer> listThumbnailParaDots = new ArrayList<>(); listThumbnailParaDots.add(50000); // 设置截图类型,此处理按时间点截图 ThumbnailPara thumbnailParabody = new ThumbnailPara(); // 设置采样类型,指定时间点截图 thumbnailParabody.withType(ThumbnailPara.TypeEnum.fromValue("DOTS")) // 设置截图输出文件名称 .withOutputFilename("photo") // 设置采样截图的时间间隔值 .withTime(10) // 设置采样类型为 "TIME"模式的开始时间,和 "time" 配合使用 .withStartTime(100)
//采样类型为"TIME"模式的持续时间,和"time"、"start\_time"配合使用,表示从视频文件的第
"start\_time"开始,持续时间为"duration",每间隔"time"生成一张截图,单位:秒。
.withDuration(1)
//指定时间截图的时间点数组
.withDots(listThumbnailParaDots)
//设置截图文件格式
.withFormat(1)
//设置截图的宽
.withWidth(96)
//设置截图的高
.withHeight(96);

body.withThumbnailPara(thumbnailParabody); body.withOutput(output); body.withInput(input); request.withBody(body);

// 发送截图请求

CreateThumbnailsTaskResponse response = initMpcClient().createThumbnailsTask(request); logger.info(response.toString()); return response.getTaskId();

#### 步骤3 查询截图任务。

#### 示例代码如下所示:

ListThumbnailsTaskRequest request = new ListThumbnailsTaskRequest(); List<String> listRequestTaskId = new ArrayList<>(); listRequestTaskId.add(taskId); request.withTaskId(listRequestTaskId); ListThumbnailsTaskResponse response = initMpcClient().listThumbnailsTask(request); logger.info(response.toString());

#### 步骤4 查看运行结果。

创建截图任务,返回截图任务ID。

{"task\_id": "1024"}

查询截图任务的状态和结果。

```
{
  "task_array" : [
   {
   "task_id" : 2528,
   "status" : "SUCCEEDED",
   "create_time" : 20201118121333,
   "end_time" : 20201118121336,
   "input" : {
     "bucket" : "example-bucket",
     "location" : "region01",
     "object" : "example-input.ts"
   },
   },
"output" : {
    "bucket" : "example-bucket",
    "location" : "region01",
    "usemple-output/e;
     "object" : "example-output/example-path"
  },
"thumbnail_info" : [ {
" • " • " • ing"
     "pic_name" : "9.jpg"
   }, {
     "pic_name" : "5.jpg"
   }]
 }
 1,
  "is_truncated" : 0,
  "total" : 1
```

----结束

#### SDK 集成示例

视频截图功能的详细说明和示例代码,请参考创建截图任务。

## **4** MPC 的视频转封装能力帮助在线教育客户实 现多终端播放视频

#### 场景说明

媒体处理服务MPC支持将各种主流视频封装格式转换为MP4和HLS格式,实现多终端 兼容适配,满足在线教育行业在不同网络条件下的多端播放需求。例如:教育网客户 可以在网站提供手机APP观看学习视频。

#### 实现原理

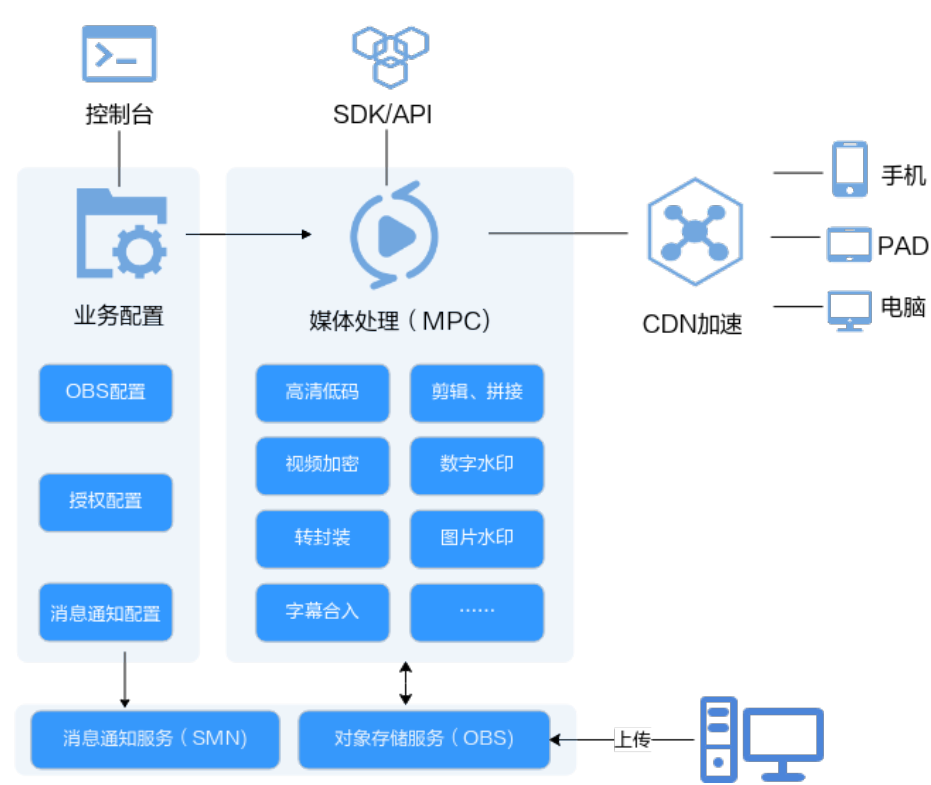

**图 4-1** 实现原理图

#### 使用限制

- 支持转封装的输入格式有: MP3、MP4、FLV、TS。
- 支持转封装的输出格式有: HLS、MP4。

操作步骤

- 步骤1 登录媒体处理控制台。
- 步骤2 在左侧导航树中,选择"媒体处理>转封装",进入"转封装"页面。

步骤3 单击"创建任务",进入"创建转封装任务"页面。

#### **图 4-2** 转封装任务

转封装 / 创建转封装任务

| ● 日則又持戦到統  | 13111八佰元√月№Р3, №Р4, FLV, IS, J 階更多 |    |
|------------|------------------------------------|----|
| * 源桶所在区域:  | cn-north-4                         |    |
| ★ 输入桶名:    | 请选择输入桶                             | 浏览 |
| * 源文件:     | 请选择源文件                             | 浏览 |
| ★ 输出桶所在区域: | cn-north-4                         |    |
| * 输出桶名:    | 请选择输出桶                             | 浏览 |
| 輸出路径: ⑦    | 请选择输出路径                            | 浏览 |
| 文件名: ②     | 请输入转封装后的文件名,不需要后缀                  |    |
| ★ 輸出格式:    | • HLS O MP4                        |    |
| 公开时间,      | 5 ×                                |    |

步骤4 配置转封装任务参数,如表4-1所示。

#### **表 4-1** 参数说明

| 参数     | 说明                  |
|--------|---------------------|
| 源桶所在区域 | 源视频文件存储的对象存储桶所在的区域。 |

| 参数      | 说明                                                   |
|---------|------------------------------------------------------|
| 输入桶名    | 源视频文件存储的对象存储桶。                                       |
| 源文件     | 源视频文件的存储路径。                                          |
| 输出桶所在区域 | 转封装文件存储的对象存储桶所在的区域。                                  |
| 输出桶名    | 转封装文件存储的对象存储桶。                                       |
| 输出路径    | 转封装文件的存储路径。                                          |
| 文件名     | 转封装后的文件名称。                                           |
| 输出格式    | 转封装格式。暂只支持"HLS"和"MP4"格式。                             |
| 分片时长    | HLS分片的长度,当转封装格式为"HLS"时有效。<br>取值范围: [2,10]。<br>默认值:5。 |

步骤5 单击"确定",完成创建。

步骤6 在任务列表中,查看执行情况。

当"任务状态"为"处理成功"时,您可以在"输出路径"中获取转封装后的文件。 ----结束

#### SDK 集成示例

转封装功能的详细说明和示例代码,请参考创建转封装任务。

教育网站开发人员支持接入MPC的SDK核心代码,如下所示:

```
ObsObjInfo input = new ObsObjInfo().withBucket("mpc-
east-2").withLocation("region01").withObject("ok.flv");
  ObsObjInfo output = new ObsObjInfo().withBucket("mpc-
east-2").withLocation("region01").withObject("output");
  //创建转封装请求
  CreateRemuxTaskRequest req = new CreateRemuxTaskRequest()
       .withBody(new CreateRemuxTaskReq().withInput(input).withOutput(output)
            // 设置转封装参数
            .withOutputParam(new RemuxOutputParam()
                //设置转封装格式
                 .withFormat("HLS")
                //转成hls切片间隔
                 .withSegmentDuration(5)));
  //发送转封装请求
  CreateRemuxTaskResponse rsp = initMpcClient().createRemuxTask(req);
  System.out.println(rsp.toString())
```

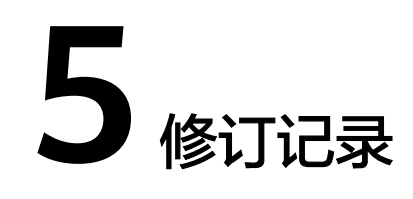

| 发布日期       | 修订记录                                                                                                    |
|------------|----------------------------------------------------------------------------------------------------|
| 2023-11-30 | <ul> <li>第二次正式发布。</li> <li>本次更新说明如下:</li> <li>新增"H.264和H.265高清低码帮助视频网站打造极致体验"章节</li> <li>新增"MPC的视频截图能力帮助视频网站客户快速构建媒体处理平台"章节</li> <li>新增"MPC的视频转封装能力帮助在线教育客户实现多终端播放视频"章节</li> </ul> |
| 2022-11-30 | 第一次正式发布。                                                                                                    |